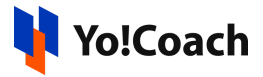

## Mailchimp API Key Setup Guide

Yo!Coach offers the functionality to automate system newsletters and enables your platform's users to subscribe to your newsletters. This functionality is facilitated through **Mailchimp** as third-party API support. To integrate the API, configure the system keys from the **Manage Settings** > **General Settings** > **Third Party API** section.

| Newsletter Subscription |  |
|-------------------------|--|
| Mailchimp Key           |  |
| Mailchimp List ID       |  |
| Mailchimp Server Prefix |  |

To collect these keys, follow these steps:

- 1. Log in to your Mailchimp account. If you don't have one, visit <a href="https://mailchimp.com/">https://mailchimp.com/</a> to create a new account.
- 2. Once logged in, you are redirected to your Mailchimp account Dashboard. Click on the **Username** provided at the bottom-left corner which will open a drop-down list of options.

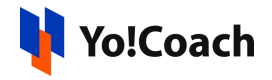

| 63    |                             |   | Welcome all your                                                                                  | new                                                      |                                      |              |
|-------|-----------------------------|---|---------------------------------------------------------------------------------------------------|----------------------------------------------------------|--------------------------------------|--------------|
|       | Create                      |   | subscribers—aut                                                                                   | comatically                                              |                                      |              |
| A DO  | Audience 🗸                  |   | Automated emails take care of things you should<br>email once, and we'll send it whenever someone | dn't have to. Set up a welcome<br>e joins your audience. |                                      |              |
| ¢t≝ ⊂ | Campaigns 🗸                 |   | Oracha Molecomo Emol                                                                              |                                                          |                                      |              |
| දිට A | Automations 🗸 🗸             |   | Create A welcome Entan Dismiss                                                                    |                                                          |                                      |              |
|       | Website 🗸                   |   |                                                                                                   |                                                          |                                      |              |
| 台     | Content Studio 🗸 🗸          |   |                                                                                                   |                                                          |                                      |              |
| BB II | Thomas Owner<br>Thomas Cook | r |                                                                                                   |                                                          |                                      |              |
| QS    | Notifications               | > | Here's what's happening                                                                           | Filter by: All activity 🗸                                | Total Audience                       | Add contacts |
|       | Profile                     |   |                                                                                                   |                                                          |                                      |              |
|       | Account & billing           |   | This section is your feed. Your most                                                              | t                                                        | 11                                   |              |
|       | Pricing plans               |   | important marketing activity will sl<br>here.                                                     | now up                                                   | +1 (+9.1%) this week                 |              |
|       | Hire an expert              |   | Once your campaign is underway, things will look a<br>exciting.                                   | lot more                                                 | Total audience breakdown             |              |
|       | Log out                     |   |                                                                                                   |                                                          | TI 0 1                               | 44           |
|       | Privacy and Terms           |   | Create a campaign                                                                                 |                                                          | I homas Соок<br>+1 (+9.1%) this week | 11           |
| The   | Cookle Preferences          |   |                                                                                                   |                                                          |                                      |              |

3. Click on Account & Billing and you are redirected to the Account & Billing settings page.

| Thomas Cook                                                      |                   |                                                                                       |             |
|------------------------------------------------------------------|-------------------|---------------------------------------------------------------------------------------|-------------|
| Overview Settings v Billing v Extras v Integ                     | grations Shop New | Plans                                                                                 |             |
| Free plan                                                        |                   |                                                                                       |             |
| Contacts                                                         | 11 of 2,000       | Sends                                                                                 | 0 of 10,000 |
| 1.989 contacts remaining on your selected plan<br>View audiences |                   | 10,000 sends remaining in your selected plan. Sends reset on Aug 9.<br>View campaigns |             |
| Account issues                                                   |                   |                                                                                       |             |
|                                                                  |                   |                                                                                       |             |
|                                                                  |                   | Ì                                                                                     |             |

4. Click on Extras and select API Keys from the dropdown.

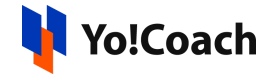

| Overview Cottings v Pilli                                     | an u Future u Integrat      | ione Chan Naw | Plane                                                                                 |            |
|---------------------------------------------------------------|-----------------------------|---------------|---------------------------------------------------------------------------------------|------------|
| Free plan                                                     | Referrals                   | ions Shop New | rians                                                                                 |            |
| Contacts                                                      | API keys<br>Registered apps | 11 of 2,000   | Sends                                                                                 | 0 of 10,00 |
| •<br>1,989 contacts remaining on your selec<br>View audiences | cted plan                   |               | 10,000 sends remaining in your selected plan. Sends reset on Aug 9.<br>View campaigns |            |
| Account issues                                                |                             |               |                                                                                       |            |
|                                                               |                             |               |                                                                                       |            |
|                                                               |                             |               | D<br>D                                                                                |            |

5. You are redirected to the **API Keys** page.

| API keys                                                                                                    |                         |                                                                                                    |          |                                                                                                    |              |   |
|----------------------------------------------------------------------------------------------------|-------------------------|----------------------------------------------------------------------------------------------------|----------|----------------------------------------------------------------------------------------------------|--------------|---|
| About the API                                                                                                    |                         | Developing an app?                                                                                                    |          | Developer Toc                                                                                                    | ls           |   |
| The Mailchimp API makes it easy for programmers<br>to integrate Mailchimp's features into other<br>applications. |                         | Writing your own application that requires access to<br>other Mailchimp users' accounts? Check out our<br><u>OAuth2 API documentation</u> , then register your app. |          | Have a mobile app? Want to add, update, or tag<br>contacts, and track contact events in just a few lines<br>of code? Check out our <u>Mobile SDK Documentation</u> ,<br>and then create a client key to get started! |              |   |
| Read The API Documentation                                                                                       |                         | Register And Manage Your Apps                                                                                                    |          | Create A Client Key                                                                                                    |              |   |
| Your API keys<br>API keys provide full access to y<br>keeping API keys secure.                                   | rour Mailchimp account, | so keep them safe. <u>Tips on</u>                                                                                                    |          |                                                                                                    |              |   |
| Created                                                                                                    | User                    | Label                                                                                                    | API key  |                                                                                                    | Status       |   |
| Jun 29, 2021 2:35 am                                                                                             | Thomas Cook (owner      | r) none set                                                                                                    | adaae7f6 | 08/1266_7_000000708/                                                                                                    | $\checkmark$ | × |
| Jun 28, 2021 8:33 am                                                                                             | Thomas Cook (owner      | r) created by sandoup                                                                                                    | f44320b/ | 6140bc6220bcbd2b8z8                                                                                                    |              | × |
| Apr 09, 2021 9:53 am                                                                                             | Thomas Cook (owner      | r) none set                                                                                                    | Cúbac?   | Cb6e8b354ofdcee0                                                                                                    |              | × |

6. Click on Create A Key to create a new Mailchimp Key. Copy this API key. On your Yo!Coach panel, navigate through Manage Settings > General Settings > Third Party API section. Paste the copied secret key in the Mailchimp Key field and click on Save Changes.

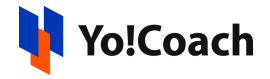

| Newsletter Subscription |  |
|-------------------------|--|
| Mailchimp Key           |  |
| Mailchimp List ID       |  |
| Mailchimp Server Prefix |  |

 Move back to your Mailchimp account and click on Audience from the top header of the page. Click All Contacts and you are redirected to the Audience page.

| E       | \$                                                          |     | Audience                                                                                                    |       |
|---------|-------------------------------------------------------------|-----|----------------------------------------------------------------------------------------------------|-------|
| Ø       | Create                                                      | - 1 |                                                                                                    |       |
| 88      | Audience                                                    | ^   | Thomas Cook View Contacts Manage Audier                                                                                                    | nce 🗸 |
| _       | Audience dashboard                                          |     | This audience has 11 contacts. 11 of them are subscribers.                                                                                                    |       |
|         | All contacts<br>Signup forms<br>Tags<br>Segments<br>Surveys |     | New ways to grow your audience with Mailchimp's mobile app<br>Now you can add contacts to your Mailchimp audience, no matter where you are. Easily scan information from a business card or import<br>your address book directly, with new tools on the Mailchimp mobile app. See how it works. | ×     |
|         | Preferences center                                          |     |                                                                                                    |       |
| ون<br>چ | Inbox<br>Campaigns<br>Automations                           | ~   | Induit ckbooks.     Try the new QuickBooks Online Integration     Automatically sync your QuickBooks Online customers and sales data to Mailchimp.     Connect                                                                                                    | ×     |
| E.      | Website                                                     | ~   |                                                                                                    |       |

8. Click on Audience Name and Defaults.

| Audience                                                                  |                                         |
|---------------------------------------------------------------------------|-----------------------------------------|
| Thomas Cook                                                               |                                         |
| Your audience has 11 contacts. 11 of these are subscribers.               | 1                                       |
|                                                                           |                                         |
| Overview Manage contacts v Add contacts v Signup forms Preferences center | Settings - Inbox Surveys Q              |
|                                                                           | Audience name and defaults              |
|                                                                           | GDPR fields and settings 1 - 11 of 11   |
| Filter by Tags View Segment V New Segment                                 | Publicity settings                      |
| ← Email Address First Name Last Name Address Phone Number                 | Audience fields and * MERGE * tags urce |
| 4                                                                         | Required email footer content           |
| avantika@dummyid.com >                                                    | Email Beamer                            |

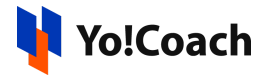

9. You are redirected to the Audience Name and Campaign Defaults page. From this page, copy the Audience ID. Head over to your Yo!Coach account and navigate through, Manage Settings > General Settings > Third Party. Paste the previously copied audience ID in the Mailchimp List ID field and click on Save Changes.

| Audience                                                     |                                                                                                    |
|--------------------------------------------------------------|----------------------------------------------------------------------------------------------------|
| Thomas Cook                                                  |                                                                                                    |
| Your audience has 11 contacts. 11 of these are subscribers.  |                                                                                                    |
| Overview Menore contrate v Add contents v Sienverferme Brefe | reneral centres of the second second s |
| Overview manage contacts + Add contacts + Signup torms Free  | Tences center Settings + Thook Surveys Q                                                                                                    |
| Audience name and campaign defaul                            | ts                                                                                                    |
| Audience name and campaign defaul                            | ts<br>Audience ID                                                                                                    |
| Audience name and campaign defaul                            | ts<br>Audience ID<br>Some plugins and integrations may request your Audience ID.                                                                                                    |
| Audience name and campaign defaul                            | ts<br>Audience ID<br>Some plugins and integrations may request your Audience ID.<br>Typically, this is what they want d756fe7678.                                                                                                    |

10. To add the **Mailchimp Server Prefix**, refer to the URL after logging into the Mailchimp account. The first section on the URL text before the period(.) is your MailChimp prefix account. Copy this text from the URL field.

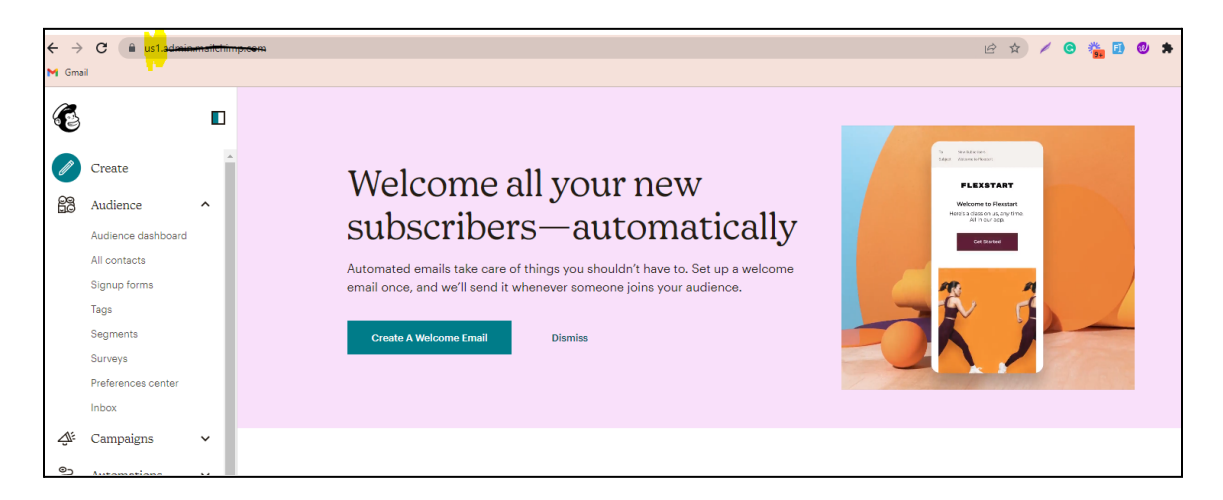

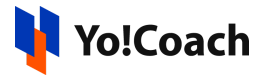

 From your Yo!Coach account, navigate through Manage Settings > General Settings > Third Party API. Paste the previously copied URL text into the Mailchimp Server Prefix field and click on Save Changes.

| Newsletter Subscription |                                                                               |
|-------------------------|-------------------------------------------------------------------------------|
| Mailchimp Key           |                                                                               |
| Mailchimp List ID       | This Is The Mailchimp Application Key Used In Subscribe And Send Newsletters. |
| Mailchimp Server Prefix | Enter Mailchimp Server Prefix from your account                               |

Once all the steps are followed through, Mailchimp is successfully configured on your system.

## 2. Testing Outputs at front-end

- 1. Before you begin the testing process ensure that from the Yo!Coach admin panel:
- a. Navigate through Manage Settings > General Settings > System > Miscellaneous Settings.
- b. Activate newsletter subscription using the checkbox and click on **Save Changes** from the bottom of the page.

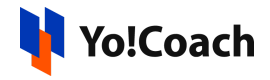

| Miscellaneous Settings           |                                                                                                    |
|----------------------------------|----------------------------------------------------------------------------------------------------|
| Default Items Per Page*          | 20                                                                                                    |
|                                  | Maximum number of records to be shown on each listing page on the admin panel. For example, Manage users, Manage orders, Teacher Approval requests, etc. |
| Minimum Gift Card Order Amount * | 10                                                                                                    |
|                                  | Minimum amount of gift card that a user can purchase.                                                                                                    |
| Manage Language Prices           | Admin Manageable Pricing     Teacher Manageable Pricing                                                                                                  |
|                                  | Note: Please visit the Teaching Languages section to update the language prices. It is recommended to avoid frequent changes to this setting.            |
|                                  | ✓ Activate User Notes                                                                                                    |
|                                  | Users can create and maintain notes from their account only when this setting is enabled.                                                                |
|                                  | Activate Newsletter Subscription                                                                                                    |
|                                  | Newsletters functionality works on the system only when this setting is enabled.                                                                         |
|                                  | Activate Free Trial                                                                                                    |
|                                  | Teachers can offer free trial sessions to the learners only when this setting is enabled.                                                                |

- c. Mailchimp is the default Email Marketing System.
- d. Navigate through Manage Settings > General Settings > Third Party
   API > Newsletter Subscription. Add the Key and List ID.

2. Once everything is set up, go to the Yo!Coach Homepage and scroll until you reach the footer section. Just above the footer area, you will find a **Subscribe** field where you can enter a test email address and confirm by clicking on **Subscribe**.

|                                                                     | Enter your email and subs                       | cribe to receive notifications of new | v posts by email.                          |                     |
|---------------------------------------------------------------------|-------------------------------------------------|---------------------------------------|--------------------------------------------|---------------------|
| Get In Touch                                                        | Follow Us                                       | Support                               | Quick Links                                | Language & Currency |
| <ul> <li>ITC 3, Sector 67,</li> <li>Sahibzada Ajit Singh</li> </ul> | f facebook<br>Ƴ twitter                         | FAQs<br>About Us                      | Blog<br>Contribute to Blog                 | English ×           |
| Nagar, Punjao 160062<br>Sales@fatbit.com                            | <ul><li>♂ instagram</li><li>⊃ youtube</li></ul> | Contact Us<br>Apply to Teach          | Privacy And Policy<br>Terms and Conditions | USD V               |
| Languages                                                           |                                                 |                                       |                                            |                     |
| Garman Italian Habrew Fi                                            | nnish Swedish English Chinese                   | Spanish Hindi Arabic                  | Portuguese Russian Japanese                | e French            |

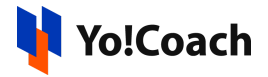

3. Lastly, go to the **Mailchimp** panel and select the **All Contacts** option located under **Audience** on the left navigation menu. Here, you can find the list of users that have subscribed to newsletters on your platform.

| E        |                    |   |   | Your a  | udience has 12 contacts      | . 12 of these | are subsci                 | ribers.              |                  |                   |                      |
|----------|--------------------|---|---|---------|------------------------------|---------------|----------------------------|----------------------|------------------|-------------------|----------------------|
| Ø        | Create             |   |   |         |                              |               |                            |                      |                  |                   |                      |
| 68       | Audience           |   |   |         |                              |               |                            |                      |                  |                   |                      |
|          | Audience dashboard |   |   | Overvie | ew Manage contacts ¥         | Add contacts  | <ul> <li>Signup</li> </ul> | torms Preferences of | enter Settings Y | Inbox Surveys Q   |                      |
|          | All contacts       |   |   |         |                              |               |                            |                      |                  |                   |                      |
|          | Signup forms       |   |   |         |                              |               |                            |                      | loggle           | Columns V Export  | Audience 1 – 12 of 1 |
|          | Tags               |   |   | Filter  | hy Tage w View Segment w     | Now Sogmont   |                            |                      |                  |                   |                      |
|          | Segments           |   |   | T II CO | by high the origination of   | New Segment   |                            |                      |                  |                   |                      |
|          | Surveys            |   |   | ~       | Email Address                | First Name    | Last Name                  | Address              | Phone Nu         | mber Birthday Tag | s Email Marketing S  |
|          | Inbox              |   |   | •       |                              |               |                            |                      |                  |                   |                      |
| 1=       | Compoints          |   |   |         | abhishek.kumar@fatbit.team ) |               |                            |                      |                  |                   | Subscribed           |
|          | Campaigns          |   |   |         | tester@dummyid.com )         |               |                            |                      |                  |                   | Subscribed           |
|          | All campaigns      |   |   |         | Institutement com            |               |                            |                      |                  |                   | Subscribed           |
|          | Email Analytics    |   |   |         | information )                |               |                            |                      |                  |                   | oubsonbed            |
|          | Reports            |   |   |         | teach27@dummyid.com )        |               |                            |                      |                  |                   | Subscribed           |
| දා       | Automations        | ~ |   |         | subijdummyld.com )           |               |                            |                      |                  |                   | Subscribed           |
| •        | Website            | ~ |   |         | abinloong.leong@gmail.com )  | Ah Kow        | AhKow                      |                      |                  | 07/01             | Subscribed           |
| <u>4</u> | Content Studio     | ~ |   |         | Bernettij(treamlineFarms.c   | b             | c                          |                      |                  | 11/11             | Subscribed           |
|          | Integrations       | ~ |   |         | miteshkotak7@gmail.com )     |               |                            |                      |                  |                   | Subscribed           |
| ດ        | Search             |   | - |         | yelerat708@halutx.com )      |               |                            |                      |                  |                   | Subscribed           |
|          | Upgrade            |   |   |         | u2@dummyid.com )             |               |                            |                      |                  |                   | Subscribed           |
| J        | Web Development    |   |   |         | bazz@dummyld.com )           |               |                            |                      |                  |                   | Subscribed           |
|          | web bevelopment    |   |   |         |                              |               |                            | Web Development      | A.               |                   |                      |

-XXXX-